### Battlefy 利用マニュアル

### 目次

- 1. <u>アカウントの作成</u>
- 2. 参加登録
- 3. <u>チェックイン</u>
- 4. <u>対戦ページの表示</u>
- 5. <u>対戦開始まで(マッチチェックイン・BAN)</u>
- 6. <u>対戦結果登録</u>
- 7. <u>対戦中の問い合わせ</u>

## 1.アカウントの作成

1-1.「アカウント作成」を選択します。「ログイン」を選択した方は「2.参加登録」へ。

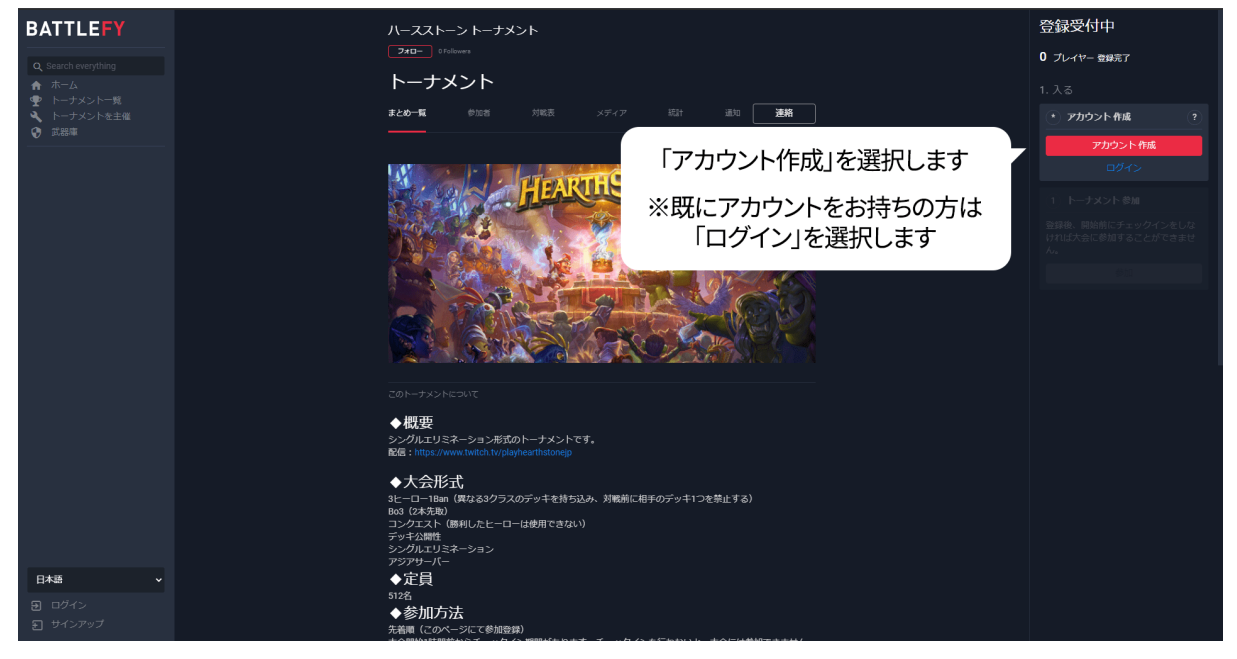

1-2. 好みのアカウント作成方法を選択します。

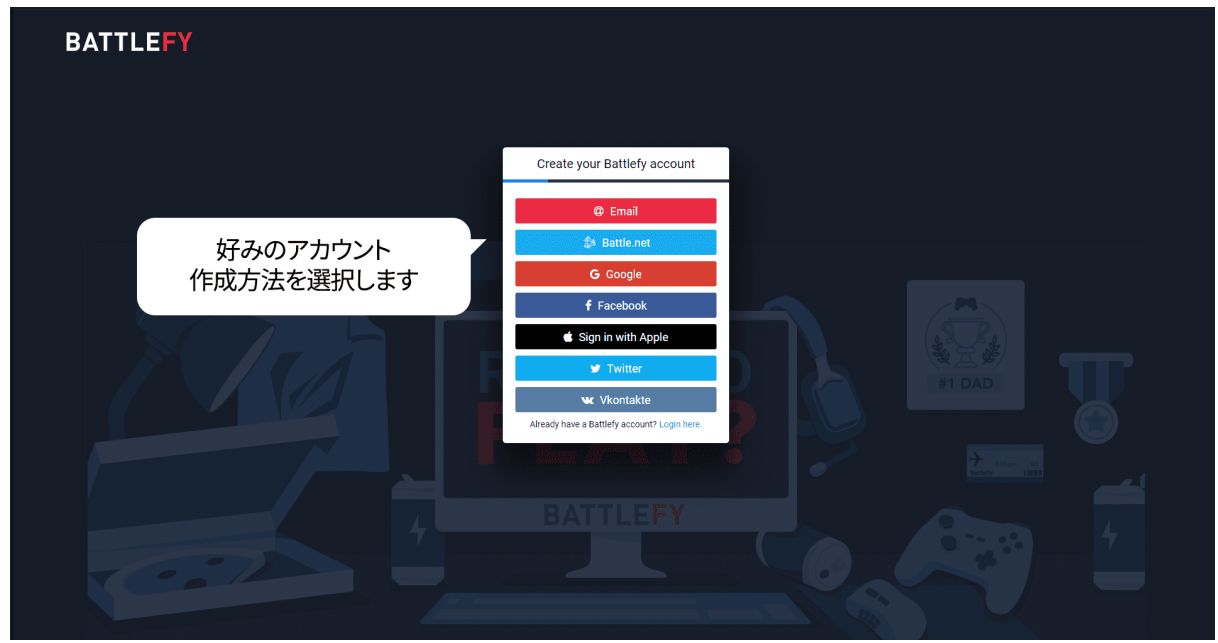

1-3. 利用規約とプライバシーポリシーに同意したらチェックを入れ、「Makes sense to me!」を選択します。

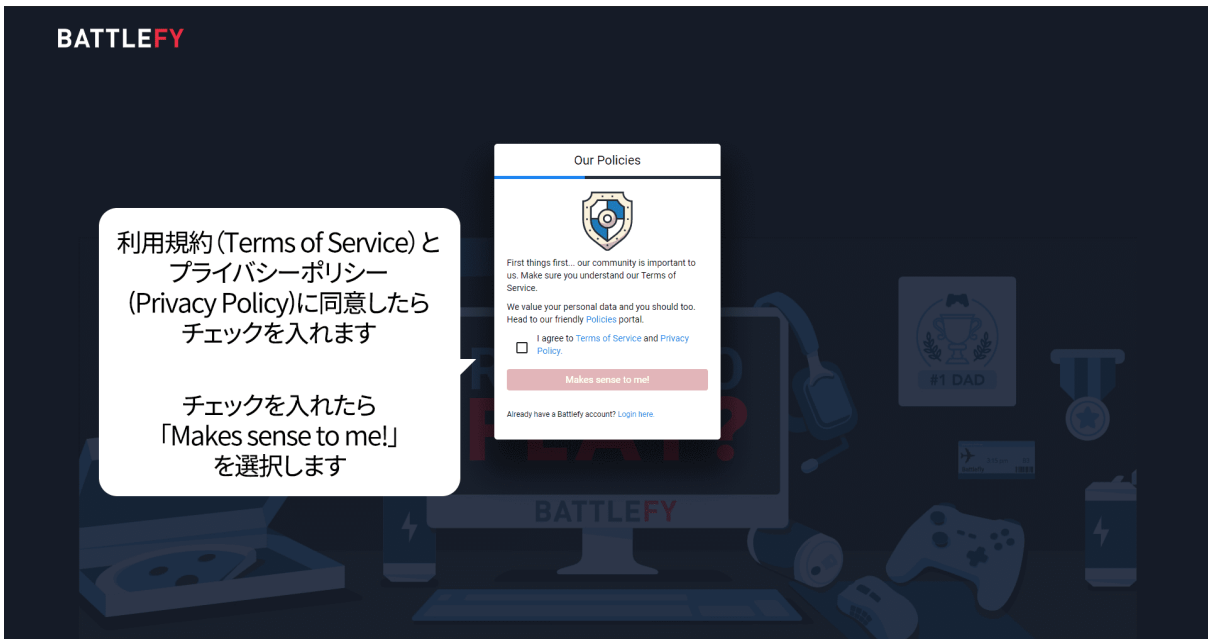

1-4. 誕生日を入力し、「Submit」を選択します。

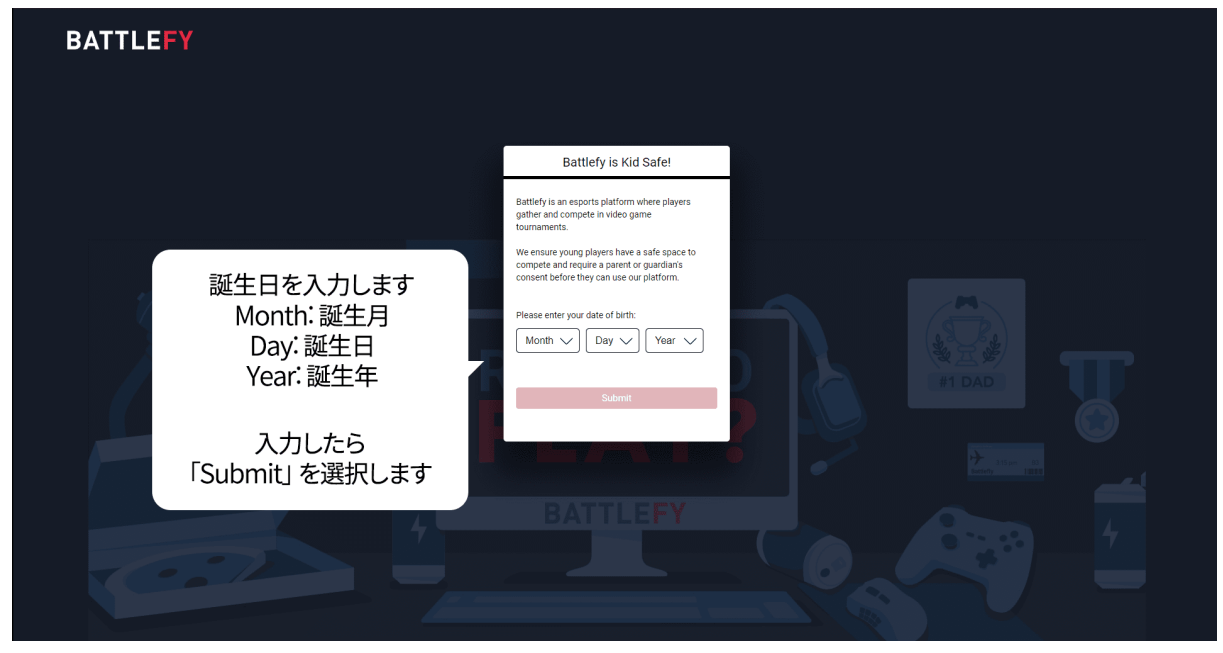

1-5. Okayを選択します。

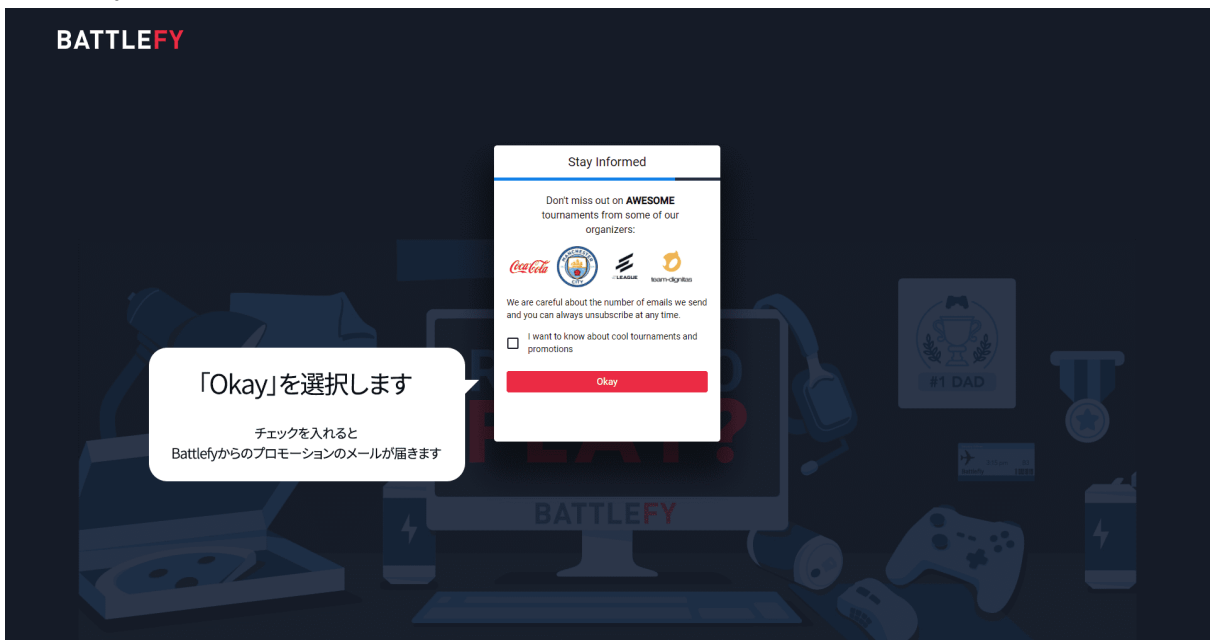

### 2.参加登録

2-1.「参加」を選択します

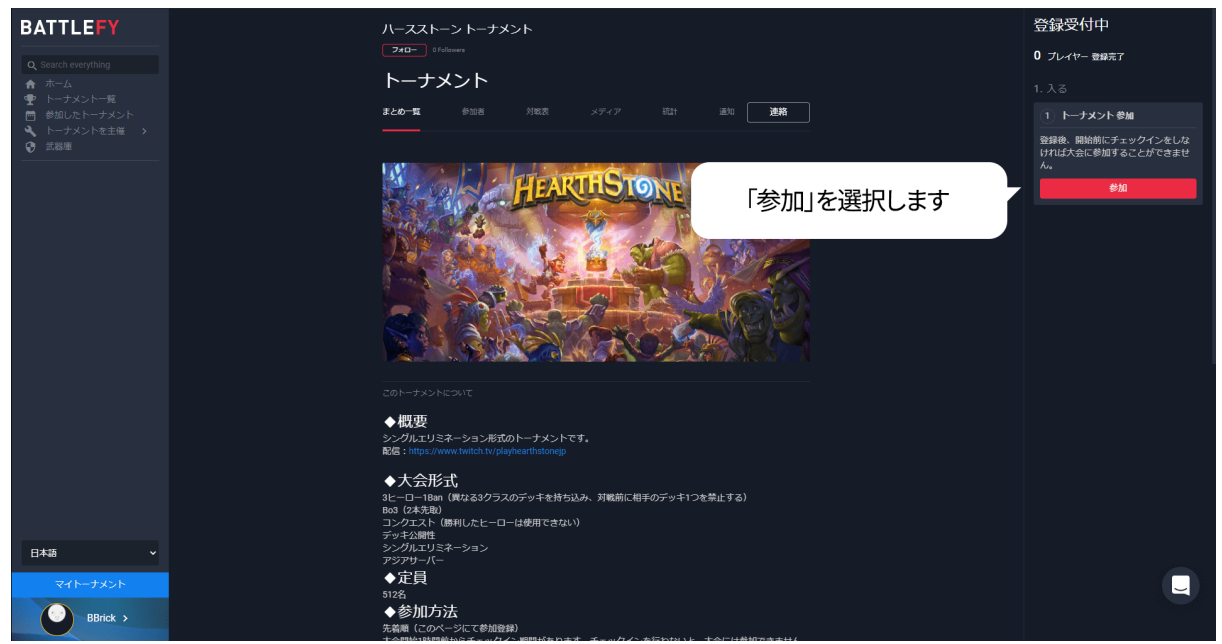

2-2.「Connect to Battle.net」を選択します

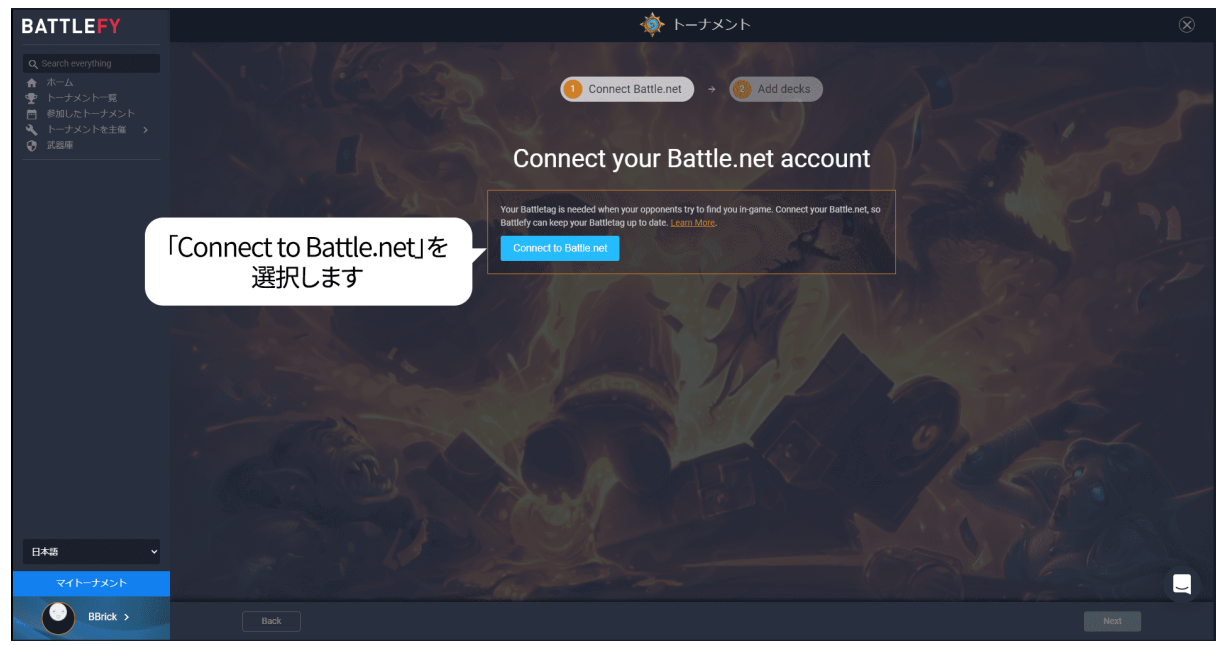

2-3. 自分のバトルタグが表示されていることを確認し、「Next」を選択します。

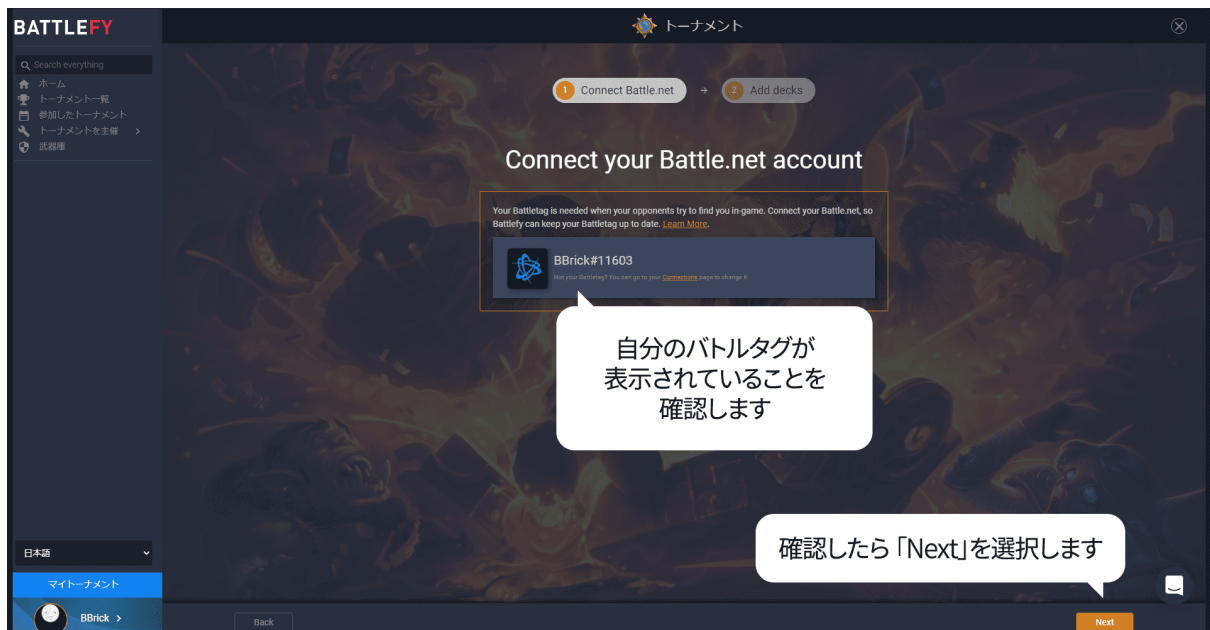

2-4. 大会で使用する3種類のデッキのデッキコードを貼り付けます。

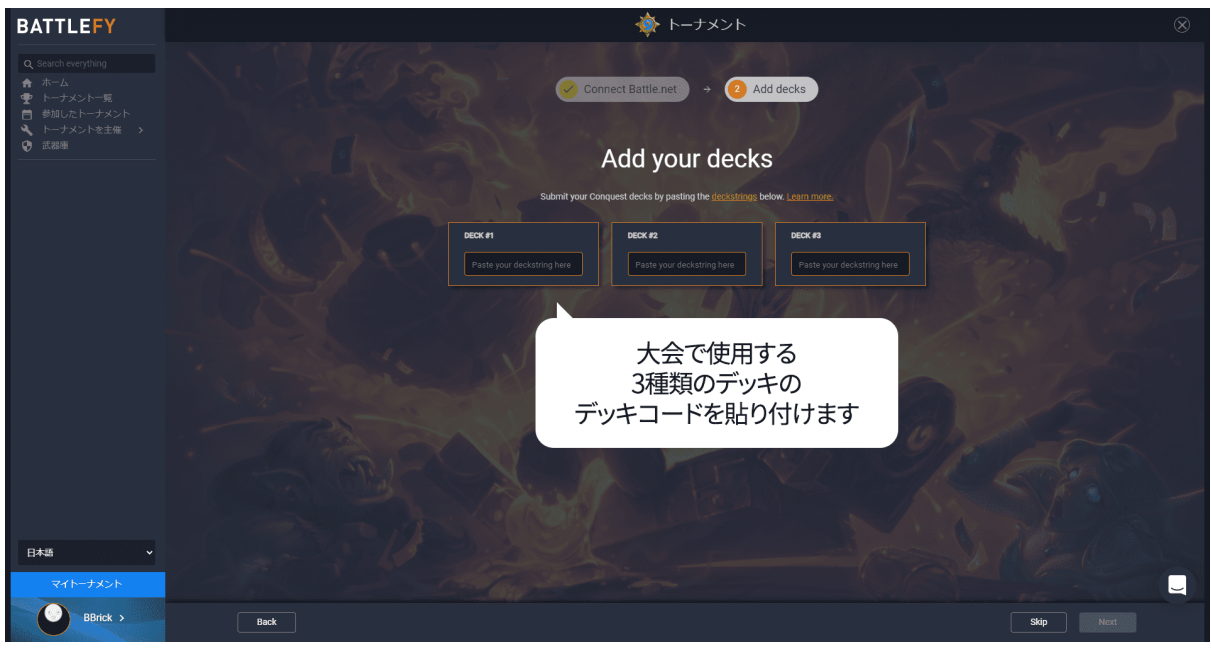

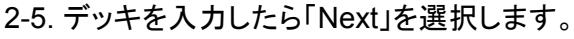

| BATTLEFY                                                                                                    | אַראל אָ 🖉                                                                                                    |  |  |  |  |  |  |  |
|----------------------------------------------------------------------------------------------------|----------------------------------------------------------------------------------------------------|--|--|--|--|--|--|--|
| <ul> <li>Q. Search everything</li> <li>☆ ホーム</li> <li>ヤーナメントー見</li> <li>参加したトーナメント</li> <li>ペ トーナメントを主張 →</li> <li>② 武振環</li> </ul> | Connect Battlerret                                                                                                    |  |  |  |  |  |  |  |
| 日本語 ~<br>マイトーナメント                                                                                                    | WARRIOR       FIEST         WARRIOR       FIEST         WARRIOR       FIEST <td< th=""><th></th></td<> |  |  |  |  |  |  |  |
| BBrick >                                                                                                    | Back Skip Ret                                                                                                    |  |  |  |  |  |  |  |

2-6. 登録完了と表示されることを確認します。

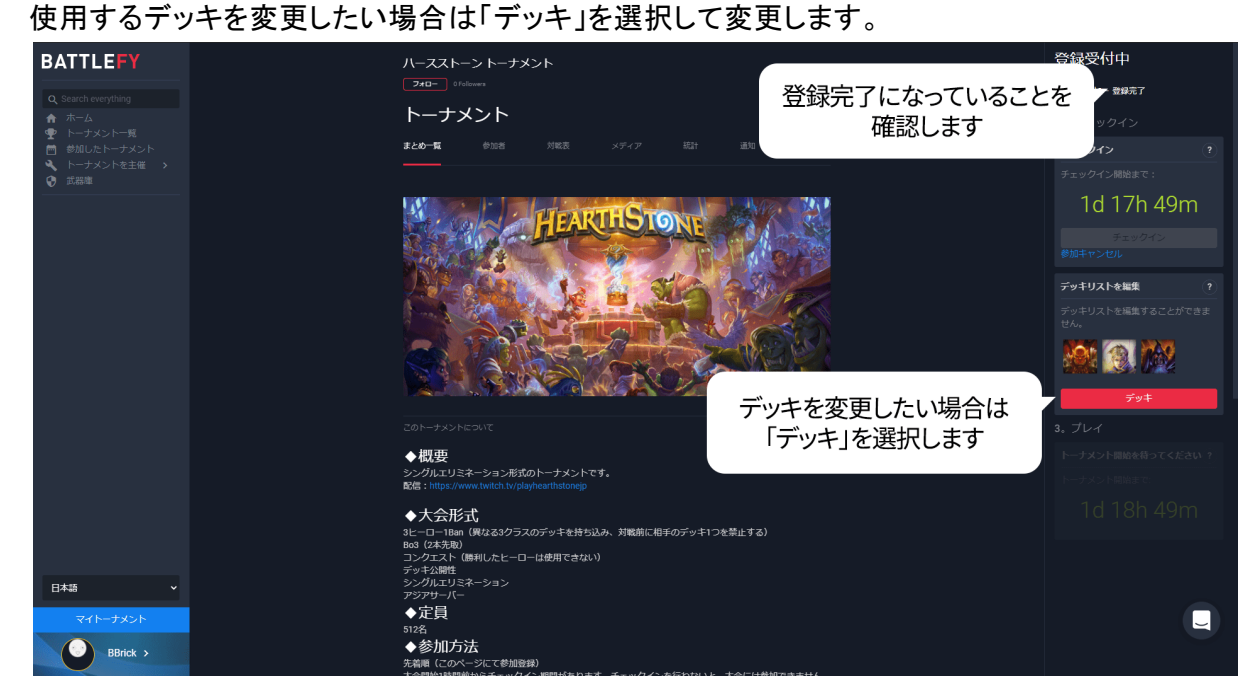

### 3.チェックイン

3-1.「チェックイン」を選択します。 注意:開始時刻までにチェックインしないと、参加登録していても大会に参加できません。

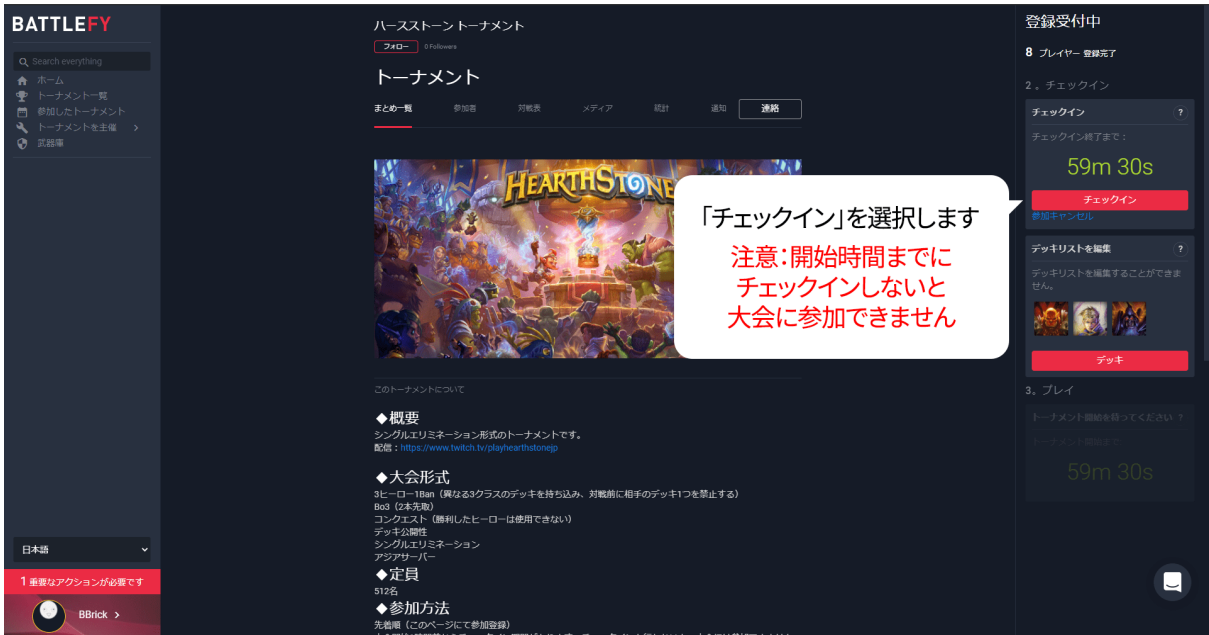

※スマートフォンの場合:

「プレイ」を選択するとチェックインボタンが表示されます。

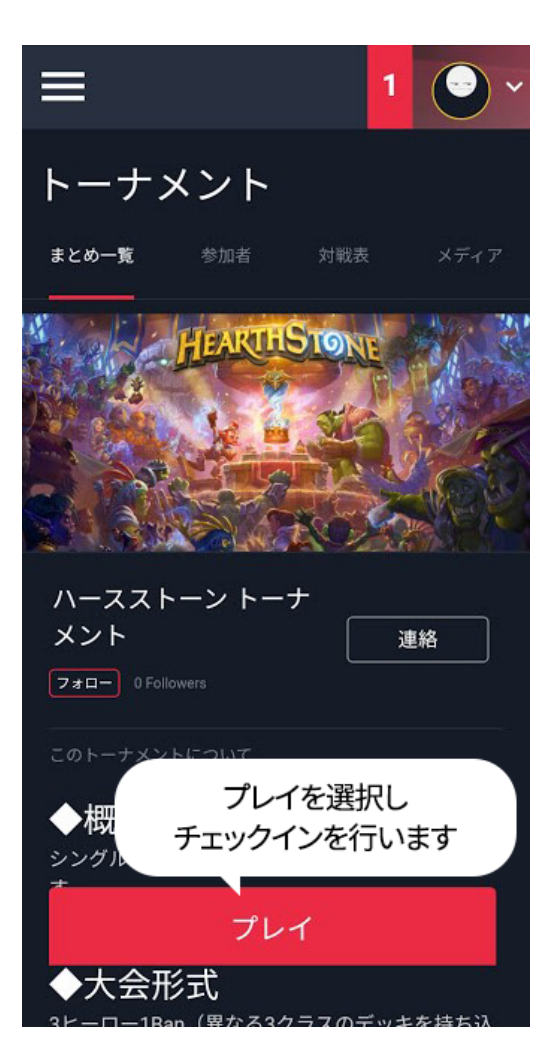

3-2. チェックインを完了したら、対戦表が開始されるまで待機します。

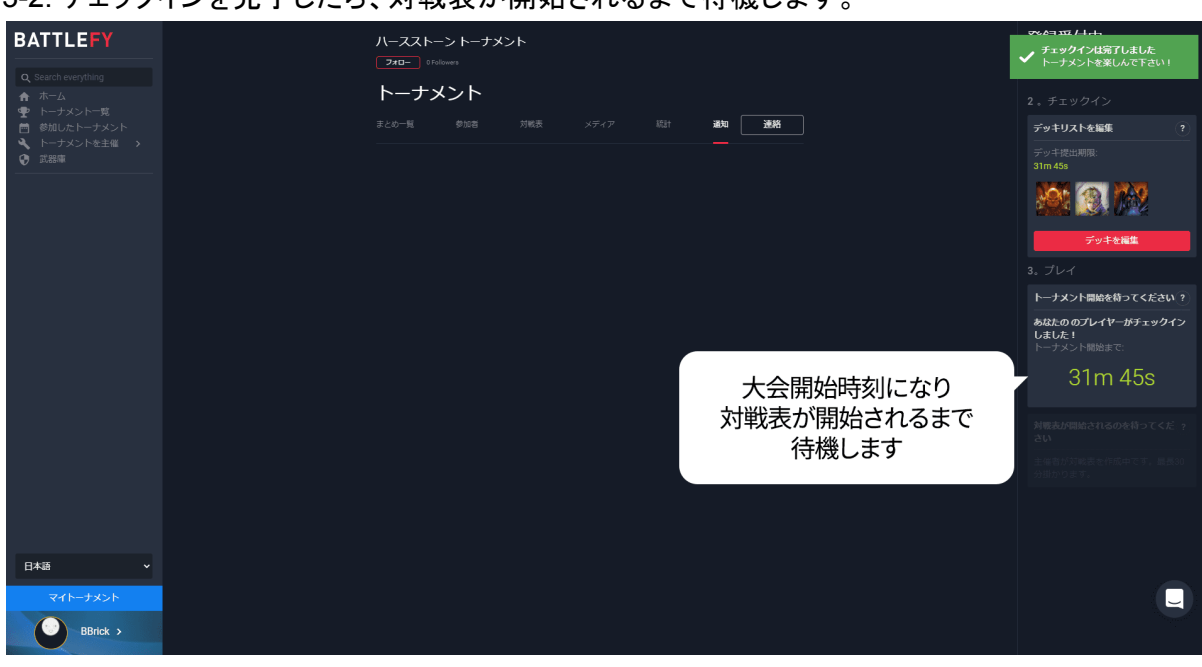

## 4.対戦ページの表示

4-1.「マイトーナメント」を選択します。

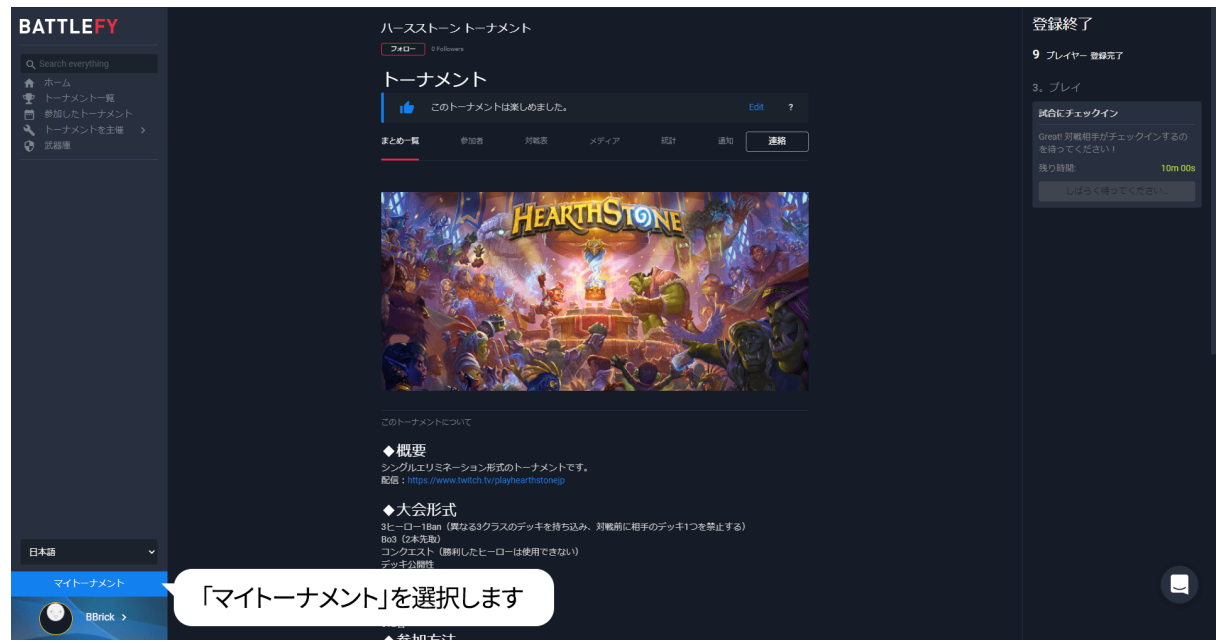

※スマートフォンの場合:

画面右上のアイコンを選択すると「マイトーナメント」ページを開くことが出来ます。「プレイ」からも 対戦ページを確認できます。

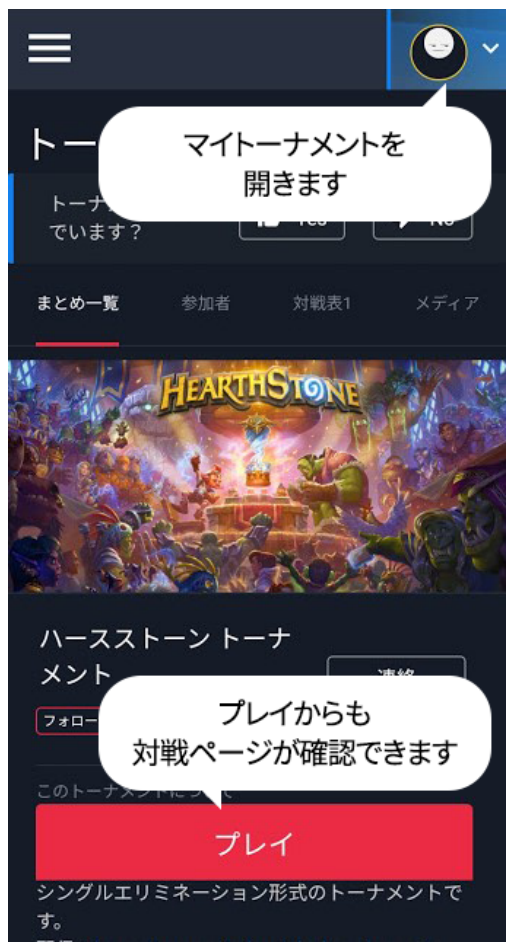

### 4-2.「Go to Match」を選択すると自分の対戦ページへ移動します。

| •_•                                                            | BBrick                | LEVEL 1                  | COMPETE TO EARN MORE XP | LEVEL 2     |  |
|----------------------------------------------------------------|-----------------------|--------------------------|-------------------------|-------------|--|
|                                                                |                       |                          |                         |             |  |
| カスタムする                                                         |                       |                          |                         |             |  |
|                                                                | Show critical notific | ations (past 7 days)     |                         |             |  |
|                                                                | <br>                  | ナメント - Round 2 - Match 5 |                         |             |  |
|                                                                | You<br>here           | 「Go to Matc              | h」を選択します                | Go to Match |  |
|                                                                |                       |                          |                         |             |  |
|                                                                |                       |                          |                         |             |  |
|                                                                |                       |                          |                         |             |  |
|                                                                |                       |                          |                         |             |  |
|                                                                |                       |                          |                         |             |  |
| 日本語 ~                                                          |                       |                          |                         |             |  |
| ■ ウォレット 0コイン ▲ プロフィール                                          |                       |                          |                         |             |  |
| <ul> <li>         ・ 設定         ・         ・         ・</li></ul> |                       |                          |                         |             |  |

### まだ対戦相手が決まっていない場合は、以下のように表示されます。

| •_•                                                         |   | BBrick                    | LEVEL 1               | COMPETE TO EARN MORE XP                | LEVEL 2                     |  |
|-------------------------------------------------------------|---|---------------------------|-----------------------|----------------------------------------|-----------------------------|--|
|                                                             |   |                           |                       |                                        |                             |  |
| カスタムす                                                       | 5 |                           | MY TEAMS              |                                        |                             |  |
|                                                             |   | Show critical notific     | cations (past 7 days) |                                        |                             |  |
|                                                             |   | When there are critical a |                       | ake for your active tournaments, we wi | ill always notify you here. |  |
|                                                             |   |                           | No critica            | I notifications currently              |                             |  |
|                                                             |   |                           |                       |                                        |                             |  |
|                                                             |   |                           |                       |                                        |                             |  |
|                                                             |   |                           |                       |                                        |                             |  |
|                                                             |   |                           |                       |                                        |                             |  |
| 0*8                                                         |   |                           |                       |                                        |                             |  |
| Lives.                                                      | Ť |                           |                       |                                        |                             |  |
| ■ ウォレット ▲ プロフィール                                            |   |                           |                       |                                        |                             |  |
| <ul> <li>         は</li> <li>         日グアウト     </li> </ul> |   |                           |                       |                                        |                             |  |

4-3.「対戦表」から自分のバトルタグを探し、自分の対戦を選択することでも対戦ページへ移動できます。

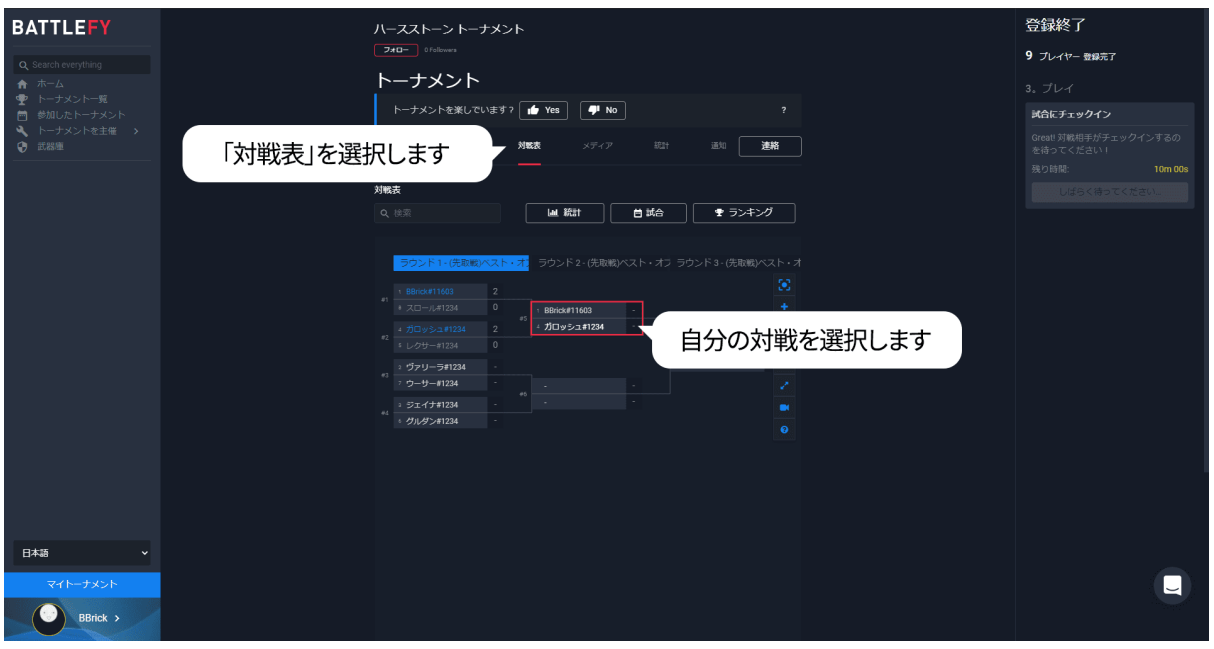

## 5.対戦開始まで(マッチチェックイン・BAN)

5-1. 対戦ページで「準備はできている!」を選択します。(=マッチチェックインをします)

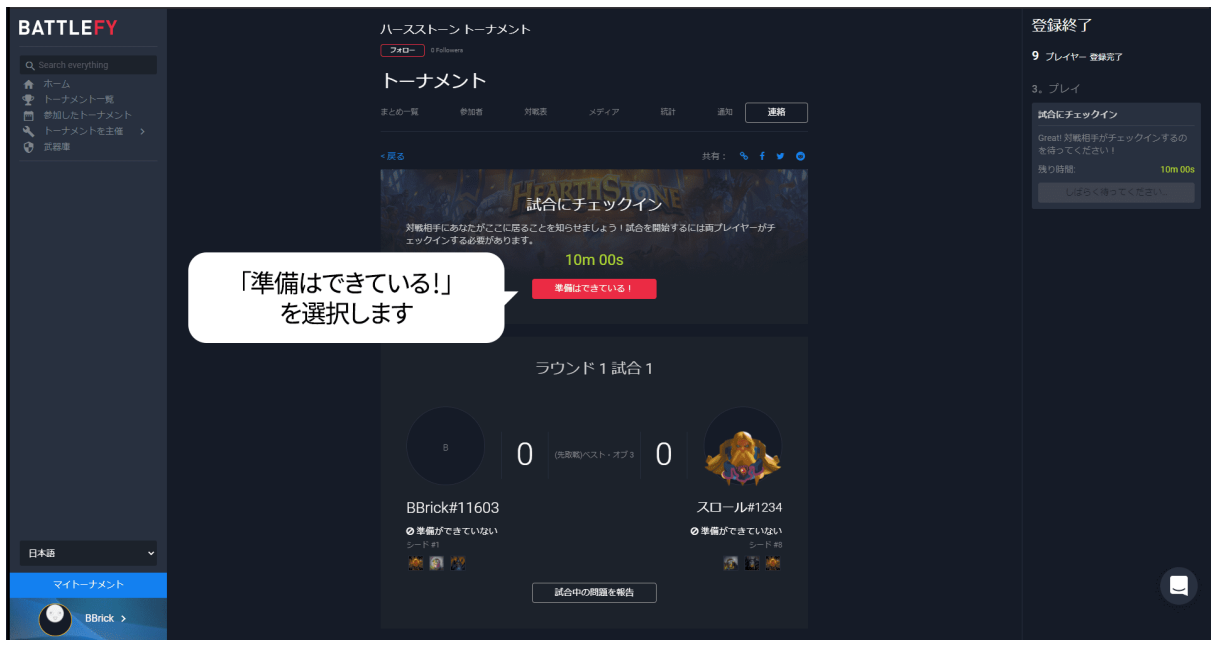

#### 5-2. 両者チェックインしたら「OK、準備完了!」を選択します。

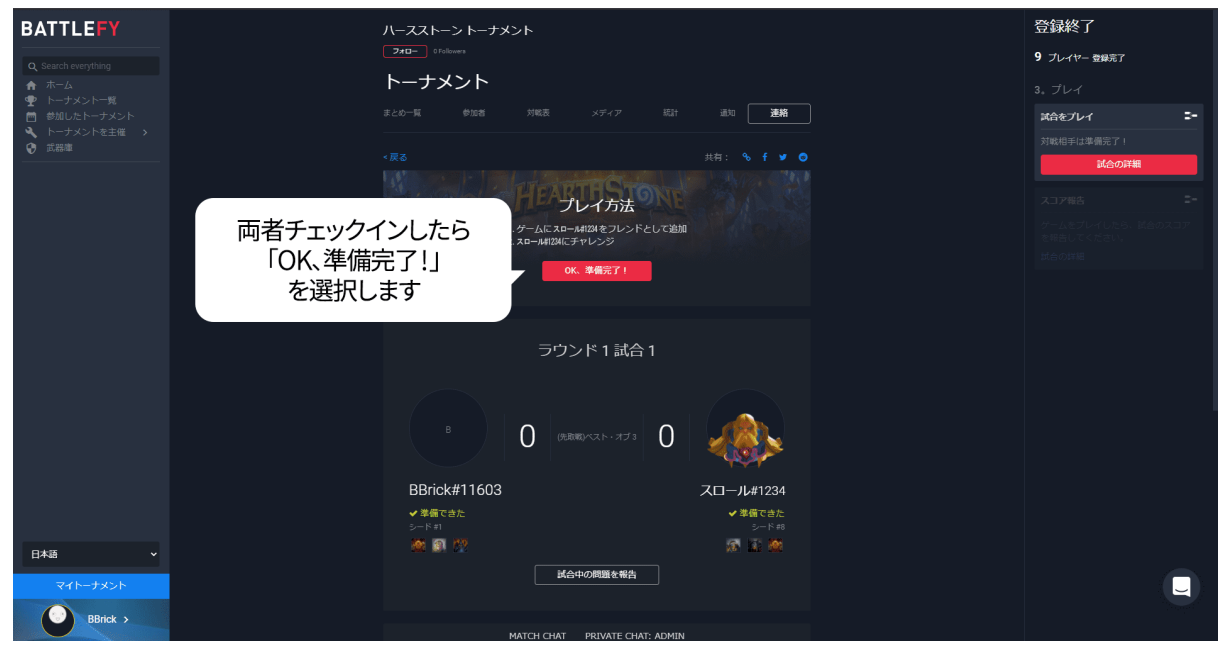

#### 5-3. 対戦相手のデッキを確認し、禁止したいヒーローを選択し、「BAN」を選択します

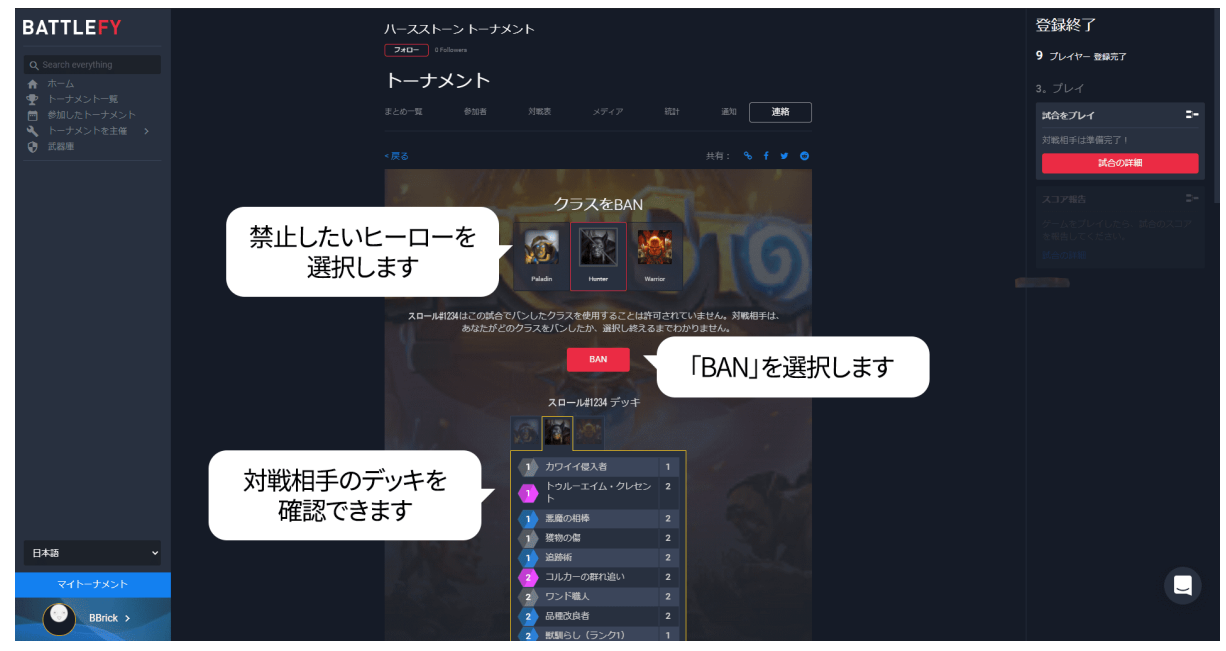

5-4. 禁止するヒーローを確認し、「確認 〇〇〇 BAN」を選択します。 ※〇〇〇には、禁止するヒーローの英語名が入ります。

|                            | 11 771 5.1.4    | ->/>.L         |              |                        |       | 容録終了         |    |
|----------------------------|-----------------|----------------|--------------|------------------------|-------|--------------|----|
| DATILEFT                   |                 | ×>r            |              |                        |       | 113000 3     |    |
| Q. Search everything       | or diameter     |                |              |                        |       | 9 プレイヤー 登録完了 |    |
|                            | トーナメント          |                |              |                        |       |              |    |
| デージスシード 発     一 参加したトーナメント |                 |                |              | 通知 迷路                  |       | 試合をプレイ       | 24 |
| トーナメントを主催 ><br>の ご 88m     |                 |                |              |                        |       |              |    |
|                            |                 |                |              |                        |       | 試合の詳細        |    |
|                            |                 | クラスをB          | AN           |                        |       |              |    |
|                            | =12.V.          |                |              | 110                    |       |              |    |
|                            | PAL             | Paladin Harter |              |                        |       |              |    |
|                            | 20-1102111-2014 |                | トは前司されていま    | ++4 \$\$\$\$\$18,50,50 |       |              |    |
|                            | あなたが            | どのクラスをパンしたか、選択 | し終えるまでわかりま   | さん。                    |       |              |    |
|                            |                 | キャンセル          | 認 Hunter BAN | 「確認                    |       |              |    |
|                            |                 | T T            | 57           |                        |       |              |    |
|                            |                 | スロール#1234 デ    |              | を                      | 選択します |              |    |
|                            |                 |                |              |                        |       |              |    |
|                            |                 | 1 カワイイ優入者      |              |                        |       |              |    |
|                            |                 | トゥルーエイム・クト     |              |                        |       |              |    |
|                            |                 | 1 悪魔の相棒        |              |                        |       |              |    |
|                            |                 | 1 獲物の傷         |              |                        |       |              |    |
|                            |                 | 1 追跡術          |              |                        |       |              |    |
| マイトーナメント                   |                 | 2 コルカーの群れ追い    |              |                        |       |              |    |
| DBrick >                   |                 | 2 55下藏人        | 2            |                        |       |              |    |
| DDIRK 9                    |                 | 2 戦闘らし (ランク1   |              |                        |       |              |    |

5-5. 自分の禁止されたデッキを確認し、ゲーム内でフレンド申請を行い対戦を開始します。

| Q. Search everything             | ハースストーン トーナメント<br>210- 3rdwar<br>ト ーナ・ハン ト                                                                                                    | 登録終了<br>9 ブレイヤー 登録完了 |
|----------------------------------|----------------------------------------------------------------------------------------------------|----------------------|
| ★ ホーム                            |                                                                                                    |                      |
| 善参加したトーナメント   へ トーナメントを主催        | まとめ一覧 参加者 対戦表 メディア 統計 通知 連絡                                                                                                    | は合をプレイ ヨー            |
|                                  |                                                                                                    | 対戦相手は準備完了!           |
|                                  | ラウンド 1 試合 1                                                                                                    |                      |
|                                  |                                                                                                    |                      |
| 自分の禁止された<br>デッキを確認して<br>対戦を開始します | BBrick#11603 スロール#1234<br>・ 滞価できた ・ ・ デドボ<br>シードボ ・ シードボ<br>酸 ● 「「「」」<br>酸 ● 「「」」<br>酸 ● 「」」<br>酸 ● 「」」<br>酸 ● 「」」<br>酸 ● 「」」<br>酸 ● 「」」<br>酸 ● 「」」<br>酸 ● 「」」<br>酸 ● 「」」<br>酸 ● 「」」<br>酸 ● 「」」<br>酸 ● 「」」<br>● 「」」<br>● 「」<br>● 「」」<br>● 「」」<br>● 「」」<br>● 「」」<br>● 「」<br>● 「」」<br>● 「」<br>● 「」<br>● 「」」<br>● 「」」<br>● 「」<br>● 「」」<br>● 「」」<br>● 「」<br>● 「」<br>● 「」」<br>● 「」<br>● 「」 |                      |
|                                  | MATCH CHAT PRIVATE CHAT: ADMIN                                                                                                    |                      |
| 日本語 ~                            |                                                                                                    |                      |
|                                  | (Ho                                                                                                    | <u> </u>             |

## 6.対戦結果登録

6-1.「スコア報告」を選択します。

| BATTLEFY                              |         | ハースストーン トーナメント        |                     |                   | 登録終了         |    |
|---------------------------------------|---------|-----------------------|---------------------|-------------------|--------------|----|
| Q. Search everything                  |         |                       |                     |                   | 9 プレイヤー 登録完了 |    |
|                                       |         | トーナメント                |                     |                   |              |    |
| ・ ・ ・ ・ ・ ・ ・ ・ ・ ・ ・ ・ ・ ・ ・ ・ ・ ・ ・ |         |                       |                     | 通知 連絡             | 試合をプレイ       | 2- |
| ♥ 武器庫                                 |         |                       |                     |                   | 対戦相手は準備完了!   |    |
|                                       |         |                       |                     |                   | 試合の詳細        |    |
|                                       |         | ラウ                    | シド1試合1              |                   |              |    |
|                                       |         |                       |                     |                   |              |    |
|                                       |         |                       |                     |                   |              |    |
|                                       |         | в О (я                | ERIRONAL N-773      | - <b>ABA</b>      |              |    |
|                                       |         | BBrick#11603          |                     | スロール#1234         |              |    |
|                                       |         | ✓準備できた<br>S== K at    |                     | ✓ 準備できた<br>ミード #8 |              |    |
|                                       |         | <b>**</b> 💽 <b>**</b> |                     | æ 📉 æ             |              |    |
|                                       |         |                       | 合中の問題を報告            |                   |              |    |
|                                       | 「スコア報告」 | を選択します                | スコア報告               |                   |              |    |
|                                       |         | MATCH CHAT            | PRIVATE CHAT: ADMIN |                   |              |    |
| D*I                                   |         |                       |                     |                   |              |    |
|                                       |         |                       | 00                  |                   |              |    |
| 775-5325                              |         |                       | Щ                   |                   |              |    |
| BBrick >                              |         |                       | र्ष्                |                   |              |    |

#### 6-2.「ゲーム1スコア報告」を選択します。

| BATTLEFY                                            | トーナメント                                                       | 登録終了         |
|-----------------------------------------------------|--------------------------------------------------------------|--------------|
| Q Search everything                                 | まとめ一覧 参加店 対戦表 メディア 統計 道知 <b>通格</b>                           | 9 ブレイヤー 登録完了 |
| ★ ホーム                                               |                                                              |              |
| 参加したトーナメント                                          |                                                              | 试合をプレイ ニー    |
| <ul> <li>ペ トーデメントを主催 &gt;</li> <li>⑦ 武器庫</li> </ul> | ラウンド1試合1                                                     | 対戦相手は準備完了!   |
|                                                     |                                                              | 試合の詳細        |
|                                                     |                                                              |              |
|                                                     |                                                              |              |
|                                                     | BBrick#11603 スロール#1234                                       |              |
|                                                     | ✓ 準備できた<br>⇒ - ド n                                           |              |
|                                                     | 1 1 1 1 1 1 1 1 1 1 1 1 1 1 1 1 1 1 1                        |              |
|                                                     | 減合中の問題を報告                                                    |              |
|                                                     | 完成                                                           |              |
|                                                     | 「ゲーム1スコア報告」                                                  |              |
|                                                     | を選択します                                                       |              |
|                                                     |                                                              |              |
|                                                     | クリーンショット<br>ケームスコア将告 アップロートをれば<br>アンカーントをれば<br>アンカーンショット     |              |
| 日本語                                                 |                                                              |              |
|                                                     | ックーム 3歳取のス<br>クリーンショット<br>クリーンショット<br>クノーム3スコアを音<br>アップロードされ |              |
|                                                     | tower.                                                       |              |
| BBrick >                                            |                                                              |              |

6-3. ゲーム1で、自分と対戦相手が使用したクラスを選択します。

| BATTLEFY                                      |                                  |                              |  |
|-----------------------------------------------|----------------------------------|------------------------------|--|
| Q. Search everything                          |                                  |                              |  |
| <ul> <li>● ホーム</li> <li>● トーナメントー車</li> </ul> |                                  |                              |  |
| ● 参加したトーナメント<br>な、トーナメントを主張していた。              |                                  |                              |  |
| O III                                         |                                  | $\otimes$                    |  |
|                                               | 1.クラスのために <b>BBrick#11603を選ぶ</b> | 2.クラスのためにスロール#124 <b>を選ぶ</b> |  |
| 自分が使用した                                       | Wards Daman Roga                 | Victor Danua Dogu            |  |
| クラスを迭折します                                     |                                  |                              |  |
|                                               |                                  | 対戦相手が使用した                    |  |
|                                               |                                  |                              |  |
|                                               | Warlock Mage Priest              | Warlook Mage Priest          |  |
|                                               |                                  | 10.35                        |  |
|                                               |                                  |                              |  |
|                                               |                                  |                              |  |
| 日本語 、                                         |                                  |                              |  |
| マイトーナメント                                      |                                  |                              |  |
| BBrick >                                      |                                  |                              |  |

6-4. 勝利したプレイヤーを選択します。

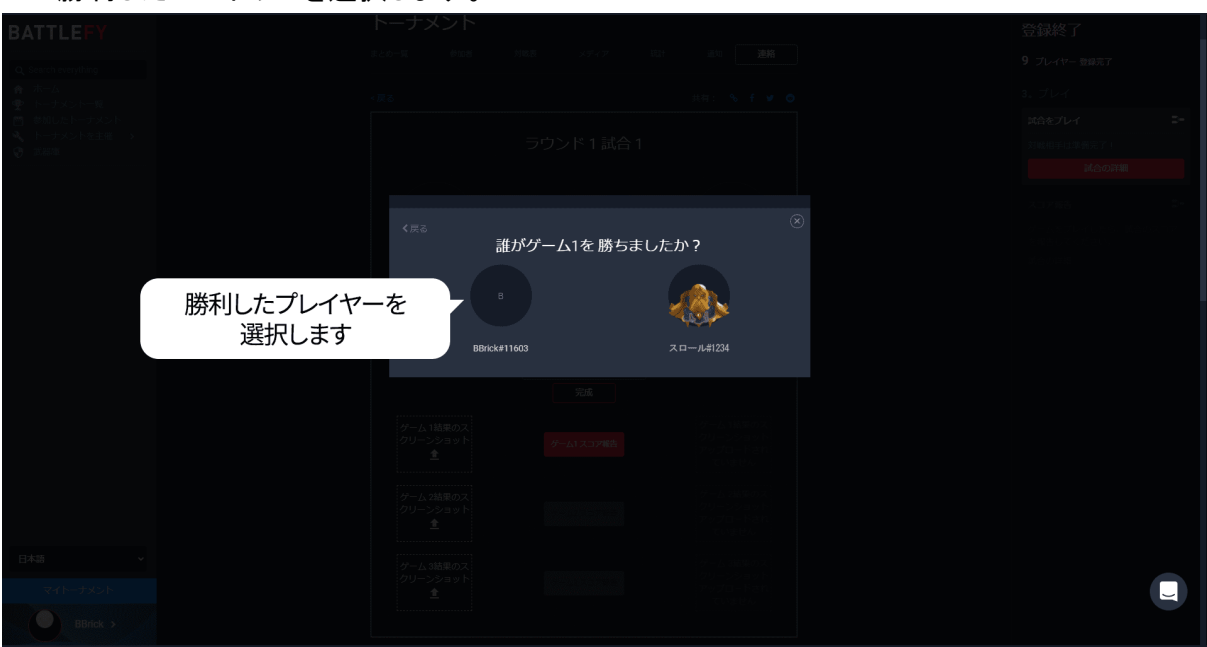

#### 6-5. ゲーム1と同様にゲーム2、3のスコアを報告します。

| BATTLEFY                                                                                                    | <戻る                                                                                        | 共有: % f 🛩 🔿                        | 登録終了                                                                                                    |
|----------------------------------------------------------------------------------------------------|--------------------------------------------------------------------------------------------|------------------------------------|----------------------------------------------------------------------------------------------------|
| <ul> <li>Q. Search encrything</li> <li>ホーム</li> <li>サーナメントー展</li> <li>● 部川したー大メント</li> <li>■ 参川したレー大メント</li> <li>▲ トーナメントを主催 →</li> <li>② 武昌重</li> </ul> | ラウンド1試合1<br><sup>8</sup> 1 (0.885/ペスト・オブ3) 0<br>BBrick#11603<br>・ 構成であた<br>シードロ<br>(例) (例) | ХП-Л.#1234<br>->н#1234<br>->н#1234 | <ul> <li>9 ブレイヤー会装売了</li> <li>3. ブレイ</li> <li>3. ブレイ</li> <li>3. ブレイ</li> <li>5. ブレイ</li> <li>5. ブレイ</li></ul> |
|                                                                                                    | ば会中の期間を報告<br>完成<br>グーム1163(10,0,7<br>クリーンショット<br>全<br>・<br>・<br>・<br>・                     |                                    |                                                                                                    |
| 日本語 ~                                                                                                    | ゲーム1と同様に<br>ゲーム2,3の<br>スコアを報告します                                                           |                                    |                                                                                                    |
| BBrick >                                                                                                    | MATCH CHATPRIVATE CHAT; ADMI                                                               | N                                  |                                                                                                    |

#### 6-6. スコアと勝敗が表示されます。

勝利した場合は、次の試合まで待機します。次の試合は「マイトーナメント」または「対戦表」で確認できます。(「4.対戦ページの表示」参照)

| BATTLEFY                                                                                                    |                   | ハースストーン トーナメ                                                 | シト                   |                                     | 登録終了                               |
|----------------------------------------------------------------------------------------------------|-------------------|--------------------------------------------------------------|----------------------|-------------------------------------|------------------------------------|
| <ul> <li>Q. Search everything</li> <li>☆ ホーム</li> <li>         ・ トーナメントー覧         ・ 参加したトーナメント         ・ トーナメントを主催         ・ トーナメントを主催         ・ トーナメントを主催         ・</li> </ul> |                   | フォロー         GFollowers           トーナメント           まとめ一覧 参加者 |                      | 通知 <b>連絡</b>                        | 9 プレイヤー 登録完了<br>3。プレイ<br>試合にチェックイン |
| 武器庫                                                                                                    |                   |                                                              |                      |                                     | 対戦相手が削回の試合を完了するま<br>で、お待ちくださいませ。   |
|                                                                                                    |                   |                                                              | ラウンド1試合1             |                                     |                                    |
|                                                                                                    |                   |                                                              | 2 (ferred x21-173) 0 |                                     |                                    |
|                                                                                                    | ペコアと勝敗が<br>表示されます | ■<br>BBrick#11603<br>◆ 準備できた<br>シード#1                        |                      | ₩1<br>スロール#1234<br>✓ 準備できた<br>シード#8 |                                    |
|                                                                                                    |                   |                                                              | 試合中の問題を報告            |                                     |                                    |
|                                                                                                    |                   | Warrier                                                      |                      |                                     |                                    |
| 日本語 ~<br>マイトーナメント                                                                                                    |                   | <b>**</b>                                                    |                      |                                     |                                    |
| BBrick >                                                                                                    |                   | Warlock                                                      |                      |                                     |                                    |

# 7.対戦中の問い合わせ

7-1. 対戦ページの「試合中の問題を報告」を選択します

| BATTLEFY                                                             |            |                          |                                       | 登録終了                     |    |
|----------------------------------------------------------------------|------------|--------------------------|---------------------------------------|--------------------------|----|
| Q. Search everything                                                 |            | ラウンド2試合                  | <b>à</b> 5                            | 9 プレイヤー 登録売了             |    |
| ★ ホーム                                                                |            |                          |                                       |                          |    |
| 参加したトーナメント                                                           |            |                          |                                       | 試合をプレイ                   | 3- |
| <ul> <li>▼ 「 → → × &gt; ▷ ∞ ± щ →     <li>○ 武器庫     </li> </li></ul> |            | 8 <b>(</b> ERME)/121-373 | 0                                     | 対戦相手がチェックイン中です。<br>残り時間: |    |
|                                                                      |            | BBrick#11603             | ガロッシュ#1234                            |                          |    |
|                                                                      |            | ✓準備できた<br>5 5 5 5        | ✔ 準備できた                               |                          |    |
|                                                                      |            |                          | 1 1 1 1 1 1 1 1 1 1 1 1 1 1 1 1 1 1 1 |                          |    |
|                                                                      |            | 試合中の問題を報告                |                                       |                          |    |
|                                                                      | 合中の問題を報告」を | 選択します                    |                                       |                          |    |
|                                                                      |            | MATCH CHAT PRIVATE CH    | iat: Admin                            |                          |    |
|                                                                      |            |                          |                                       |                          |    |
|                                                                      |            | 00                       |                                       |                          |    |
|                                                                      |            |                          |                                       |                          |    |
|                                                                      |            | いア                       |                                       |                          |    |
| ここでは現在参加しているトー<br>ナメントと以前参加したものを<br>ロスストができます。注目する                   |            |                          | coin, type /coinflip                  |                          |    |
| べき項目があったときには赤くなります。                                                  |            |                          |                                       |                          |    |
| 了解!                                                                  |            |                          |                                       |                          |    |
| マイトーナメント                                                             |            |                          |                                       |                          |    |
| BBrick >                                                             |            |                          |                                       |                          |    |

#### 7-2. 「確認」を選択します

| BATTLEFY                                                                       |                                                                         |                                                     |  |
|--------------------------------------------------------------------------------|-------------------------------------------------------------------------|-----------------------------------------------------|--|
| Q. Search everything                                                           |                                                                         |                                                     |  |
|                                                                                |                                                                         |                                                     |  |
| ■ 参加したトーナメント                                                                   |                                                                         |                                                     |  |
| ペ トーナメントを主催 →<br>② 武器理                                                         |                                                                         |                                                     |  |
|                                                                                |                                                                         |                                                     |  |
|                                                                                |                                                                         | ◎ 準備ができていない                                         |  |
|                                                                                | ・<br>・<br>、<br>、<br>、<br>、<br>、<br>、<br>、<br>、<br>、<br>、<br>、<br>、<br>、 | 題解決手続きを行う<br>*地をEFいますか? #続きを開始するご<br>電き週ロます。<br>##2 |  |
| ここでは現在参加しているトー<br>ナメントとと規模参加したちのを<br>見ることができます。注目する<br>べる期間があったときにはあく<br>なります。 |                                                                         |                                                     |  |
| T.M.                                                                           |                                                                         |                                                     |  |
| マイトーナメント                                                                       |                                                                         |                                                     |  |
| BBrick >                                                                       |                                                                         |                                                     |  |

#### 7-3.問題の内容をチャットで報告します。スタッフが順次チャットで対応します。

| BATTLE FY<br>Q. Search everything<br>青 ホーム<br>学 トーナメントー版<br>首 参加したトーナメント<br>★ トーナメントを主催 →<br>② 武器署 | ラウンド2試合<br><sup>B</sup> 0 (REE)ベスト・オブタ<br>BBrick#11603                                                        | 5<br>0<br>ガロッシュ#1234           | 登録終了<br>9 Jutヤー mist<br>3、プレイ<br>はたをプレイ<br>時間部がチェックイン中<br>その7月日 | =-<br>です。<br>6m 37s |
|----------------------------------------------------------------------------------------------------|----------------------------------------------------------------------------------------------------|--------------------------------|-----------------------------------------------------------------|---------------------|
|                                                                                                    | ◆ 時間できた<br>→ 下 #1<br>か 創 グ<br>The organizer has been notified of a problem with this match. Pieses<br>◆記念冊記する | A matrix with here you shortly |                                                                 |                     |
| ここでは現在参加しているト<br>ナンシトとは新参加したのを<br>見ることができず。注目する<br>へ参加目があったときには承く<br>なります。<br>万和                   | MATCH CHAT PRIVATE CHAT                                                                                       | ADMIN                          |                                                                 |                     |
|                                                                                                    |                                                                                                    | N ()                           |                                                                 | L                   |